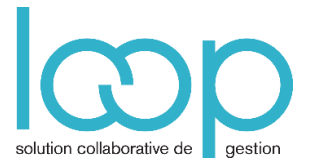

# Utilisation du copier-coller

Le copier-coller dans LOOP utilise les fonctionnalités de Windows.

Il est possible de :

- Copier dans LOOP des données de saisie, comme par exemple des écritures
- Copier des données LOOP dans une autre application, telle qu'Excel ou Word par exemple.
- Copier des données d'une autre application dans LOOP.

## 1. Sélection des données dans LOOP

### Sélectionner toutes les lignes

|   | Date         | Pièce                                     | Compte                              | Tiers | Référence | Libellé | Débit         |
|---|--------------|-------------------------------------------|-------------------------------------|-------|-----------|---------|---------------|
| 1 | Cliquer      | sur ce bouton, en<br>te ou utiliser le ra | n haut à gauche<br>accourci clavier | GUY   | 012356    | Guiney  | 2 000.00      |
| 2 | 02/03 CTRL + | Α.                                        |                                     |       | 012356    | Guiney  | <b>a</b> 00.0 |
| 3 | 02/03/2013   | 2                                         | 70500100                            |       | 012356    | Guiney  | 며 00.0        |

### Sélectionner plusieurs lignes contiguës

|   | Numéro                 | Libellé               |        |                 |
|---|------------------------|-----------------------|--------|-----------------|
| 1 | <del>&lt;1010000</del> | Cliquer-glisser sur l | les nu | iméros de ligne |
| 2 | 10400000               | Primes liées          |        |                 |
| 3 | 10410000               | Primes d'ém           |        |                 |
| 4 | 10610000               | RESERVE LE            |        |                 |
|   |                        |                       |        |                 |

### Sélectionner une colonne

|   | Libellé      | Numéro   | Cliquer en haut de la colonne |
|---|--------------|----------|-------------------------------|
|   |              |          |                               |
| 1 | CAPITAL SO   | 10100000 |                               |
| 2 | Primes liées | 10400000 |                               |
| 3 | Primes d'ém  | 10410000 |                               |
|   |              |          |                               |
| 4 | RESERVE LE   | 10610000 |                               |
| 5 | AUTRES RES   | 10680000 |                               |

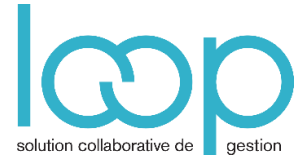

### FT 02-02

### Sélectionner certaines cellules

| A N  | 11000000 | Divers |
|------|----------|--------|
| Т    | 12000000 | Divers |
| E    | 12010000 | Divers |
| s p  | 15110000 | Divers |
| )NS  | 15180000 | Divers |
| s p  | 15300000 | Divers |
| s g  | 15720000 | Divers |
| - ot | 16410000 | Divors |

Cliquer-glisser sur les cellules à sélectionner. Attention, la poignée carrée noire ne recopie les données. Elle marque la fin de la sélection.

# 2. Copier un lot d'écritures

• Accéder à la comptabilité par Comptabilité, Saisie

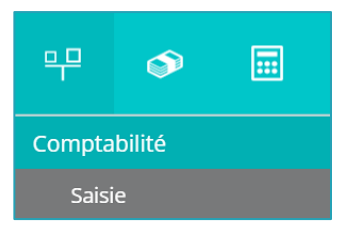

| 막 Comptabilité > Saisie VT 2013-03 |        |            |         |           |             |           |             |                                        |          |
|------------------------------------|--------|------------|---------|-----------|-------------|-----------|-------------|----------------------------------------|----------|
| Journal: VT 💌 Périod               | e: 031 | 3          | ▼ Folic | D ▼ Ligne | e 🔻 🐁 Actio | on 🔻 Rel  | evé 🕹 Sauve | garder                                 |          |
| Rechercher : Folio(s) / Pièce(s) 🖪 |        | Date       | Pièce   | Compte    | Tiers       | Référence | Libellé     | Débit                                  | Crédit   |
| 🛢 🗁 journaux                       | 1      | 02/03/2013 | 2       | 41100000  | GUY         | 012356    | Guiney      | 2 000.00                               | 0.00 🏳   |
| OD - Opérations diverses           | 2      | 02/03/2013 | 2       | 44571000  |             | 012356    | Guiney      | ~~~~~~~~~~~~~~~~~~~~~~~~~~~~~~~~~~~~~~ | 400.00   |
| B D RB - Reprise de balance        | 3      | 02/03/2013 | 2       | 70500100  |             | 012356    | Guiney      | 0.00                                   | 1 600.00 |
|                                    |        |            |         |           |             |           |             |                                        | -        |

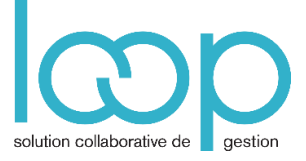

- Ouvrir un journal contenant des écritures
- Sélectionner l'écriture.
- Taper CTRL + C
- Ouvrir un folio sur une autre période
- Taper CTRL + V

Les angles rouges signifient que les données n'ont pas été sauvegardées.

• Cliquer sur Sauvegarder ou presser CTRL + S

| ] Période | : 041 | 3          | ▼ Folic | Ligne    | e 🔻 🖏 Actio | n 🔻 Rela  | evé 🕁 Sauve | egarder  |          |
|-----------|-------|------------|---------|----------|-------------|-----------|-------------|----------|----------|
| ;) ∢      |       | Date       | Pièce   | Compte   | Tiers       | Référence | Libellé     | Débit    | Crédit   |
|           | 1     | 02/04/2013 | 2       | 41100000 | GUY         | 012356    | Guiney      | 2 000.00 | 0.00     |
|           | 2     | 02/04/2013 | 2       | 44571000 |             | 012356    | Guiney      | 0.00     | 400.00   |
|           | 3     | 02/04/2013 | 2       | 70500100 |             | 012356    | Guiney      | 0.00     | 1 600.00 |

A noter que qui vous poursuivez la saisie, l'écriture équilibrée se sauvegarde automatiquement.

#### Les angles rouges disparaissent

| Période | ≘: 041 | 3          | - Folio | D ▼ Ligne | e 🔻 🍕 Actio | on 🔻 Re   | evé 🕂 Sauv | egarder  |          |
|---------|--------|------------|---------|-----------|-------------|-----------|------------|----------|----------|
| ) ∢     |        | Date       | Pièce   | Compte    | Tiers       | Référence | Libellé    | Débit    | Crédit   |
|         | 1      | 02/04/2013 | 2       | 41100000  | GUY         | 012356    | Guiney     | 2 000.00 | 0.00     |
|         | 2      | 02/04/2013 | 2       | 44571000  |             | 012356    | Guiney     | 0.00     | 400.00   |
|         | 3      | 02/04/2013 | 2       | 70500100  |             | 012356    | Guiney     | 0.00     | 1 600.00 |

## 3. Copier une liste de LOOP dans Excel

- Sélectionner la liste LOOP que vous souhaitez copier dans Excel, par exemple le plan comptable.
- Pressez CTRL + C

| + A | .jouter 🧷 M  | odifier 🕅 S | upprimer 🚽 | Sauvegarder |
|-----|--------------|-------------|------------|-------------|
|     | Libellé      | Numéro      | Туре       | Lettrable   |
| 1   | CAPITAL SO   | 10100000    | Divers     | Non         |
| 2   | Primes liées | 10400000    | Divers     | Non         |
| 3   | Primes d'ém  | 10410000    | Divers     | Non         |
| 4   | RESERVE LE   | 10610000    | Divers     | Non         |
| 5   | AUTRES RES   | 10680000    | Divers     | Non         |
| 6   | REPORT A N   | 11000000    | Divers     | Non         |

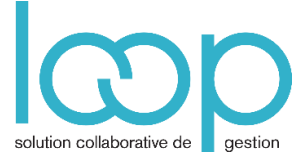

### • Dans Excel, presser CTRL + V

|    | А                              | В        | С      | D         |
|----|--------------------------------|----------|--------|-----------|
| 1  | libelle                        | numero   | type   | lettrable |
| 2  | CAPITAL SOCIAL                 | 10100000 | Divers | false     |
| 3  | Primes liées au capital social | 10400000 | Divers | false     |
| 4  | Primes d'émission              | 10410000 | Divers | false     |
| 5  | RESERVE LEGALES                | 10610000 | Divers | false     |
| 6  | AUTRES RESERVES                | 10680000 | Divers | false     |
| 7  | REPORT A NOUVEAU CRED          | 11000000 | Divers | false     |
| 8  | RÉSULTAT                       | 12000000 | Divers | false     |
| 9  | BÉNÉFICE                       | 12010000 | Divers | false     |
| 10 | Dura distance and the land     | 15110000 | Divers | falsa     |

À retenir : Toutes ces manipulations se réalisent depuis toutes les données LOOP vers toute application, récupérant le presse-papiers du système Windows ou IOS

# 4. Copier des données d'une autre application vers LOOP.

### Exemple à partir d'Excel

- Dans Excel, sélectionner les données à copier
- Presser CTRL + C

|   | Α               | В      | С         | D         | E                                 | F      | G   | Н                |
|---|-----------------|--------|-----------|-----------|-----------------------------------|--------|-----|------------------|
| 1 | immatriculation | marque | reference | puissance | type                              | prenom | nom | propriete        |
| 2 | 25FO46          | Ford   | Fiesta    | 7         | Véhicule affecté à l'exploitation |        |     | Non Propriétaire |
| 3 | 34DF90          | Toyota | Yaris     | 10        | Véhicule affecté à l'exploitation |        |     | Non Propriétaire |
| 4 | 34DF89          | Toyota | Yaris     | 10        | Véhicule affecté à l'exploitation |        |     | Propriétaire     |
| 5 | 25FO45          | Ford   | Fiesta    | 6         | Véhicule affecté à l'exploitation |        |     | Non Propriétaire |
|   |                 |        |           |           |                                   |        |     | -                |

- Dans LOOP, ouvrir la liste dans laquelle vous souhaitez coller les données
- Presser CTRL + V.
  Les angles rouges signifient que les données n'ont pas été sauvegardées.

| C *                                            | * Dossier > Vé | hicules |        |           |              |        |          |              |
|------------------------------------------------|----------------|---------|--------|-----------|--------------|--------|----------|--------------|
| + Ajouter 🖉 Modifier 🗑 Supprimer 🛃 Sauvegarder |                |         |        |           |              |        |          |              |
|                                                | Immatricul     | Marque  | Modèle | Puissance | Туре         | Prénom | Nom      | Propriété    |
| 1                                              | 25FO45         | Ford    | Fiesta | 6         | Véhicule aff |        | <b>F</b> | Non Proprié  |
| 2                                              | 34DF89         | Toyota  | Yaris  | 10        | Véhicule aff |        |          | Propriétaire |
| 3                                              | 34DF90         | Toyota  | Yaris  | 10        | Véhicule aff |        | <b>F</b> | Non Proprié  |
| 4                                              | 25FO46         | Ford    | Fiesta | 7         | Véhicule aff |        | •        | Non Proprié  |

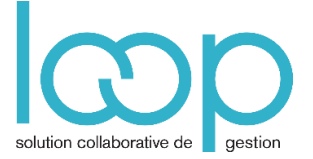

### • Cliquer sur **Sauvegarder** ou presser **CTRL** + **S** Les angles rouges disparaissent

| + 4 | ajouter 🧷 M | lodifier 🕅 S | upprimer 上 | Sauvegarder |              |        |     |              |
|-----|-------------|--------------|------------|-------------|--------------|--------|-----|--------------|
|     | Immatricul  | Marque       | Modèle     | Puissance   | Туре         | Prénom | Nom | Propriété    |
| 1   | 25FO45      | Ford         | Fiesta     | 6           | Véhicule aff |        |     | Non Proprié  |
| 2   | 34DF89      | Toyota       | Yaris      | 10          | Véhicule aff |        |     | Propriétaire |
| 3   | 34DF90      | Toyota       | Yaris      | 10          | Véhicule aff |        |     | Non Proprié  |
| 4   | 25FO46      | Ford         | Fiesta     | 7           | Véhicule aff |        |     | Non Proprié  |
|     |             |              |            |             |              |        |     |              |

À retenir : le copier-coller dans LOOP marche comme dans toutes les applications utilisant le presse-papiers.

Utiliser systématiquement les raccourcis clavier CTRL + C et CTRL + V.